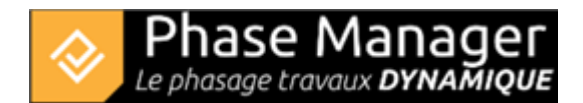

# Labels and areas conditions

## Adding, removing or editing labels

Labels allow you to display tasks information on your phasing books. Different models are available.

Label management can be accessed via the menu Options > Manage Labels.

### Changing the default color of labels

By default there is a predefined label for each new project. You can change its properties:

By selecting the label and clicking in its frame, you display its properties:

| Labels                |                                                                                               |
|-----------------------|-----------------------------------------------------------------------------------------------|
| Etiquette par default | Name (PM)                                                                                     |
|                       | Title:   Font   Sample   Associate a color to a cell   White   Champ de style :   Style par d |

You can then:

- choose the option "Associate a color to a cell" (and use for example a grey #b3b3)
- choose the "Style field" option

This later option allows you to choose a list of styles from the custom fields (see below):

| Font Sample Black           | -                |  |  |
|-----------------------------|------------------|--|--|
| Associate a color to a cell | White            |  |  |
| Champ de style :            | Style par d 💌    |  |  |
|                             | Style par défaut |  |  |

#### Create a label

You can create new labels by clicking on the "Add" button at the bottom left of the side panel.

Give a name to your new label, then choose its type:

| Model name: |         |   |  |  |  |  |
|-------------|---------|---|--|--|--|--|
| $\bigcirc$  |         | • |  |  |  |  |
| $\bigcirc$  | Title 1 | Ţ |  |  |  |  |
|             | Title 1 | • |  |  |  |  |
| $\bigcirc$  | Title 2 | • |  |  |  |  |
|             | Title 3 | • |  |  |  |  |

Then click on "OK".

### **Editing labels**

To change the properties of a label, select it in the side panel and click in its frame to display the properties.

To change the name of a label, select it and click on the "Edit" button at the bottom:

Projet Linéaire 12 impasse Bernard Lyot 85 000 LA ROCHE-SUR-YON Tél. : +33(0) 2 22 44 52 52 support@projetlineaire.com

| ♦ Edit ×              |
|-----------------------|
| Edit the label's name |
| Label name: My label  |
| CiCancel              |
|                       |
| + Add 🕒 Edit - Delete |

### Adding and modifying tasks styles

Tasks styles replace the area conditions of previous releases of Phase Manager . They use the new custom fields functionality.

To access custom fields, go to the menu *Options > Manage Custom Fields*.

### Editing a list of tasks styles

Click on the name of the style list, then click on the edit button :

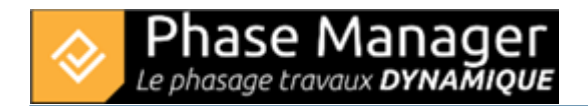

## Champs personnalisés

| Name             |                    | Туре             |              | •           | + -        | -      |   |
|------------------|--------------------|------------------|--------------|-------------|------------|--------|---|
| Name             |                    | Ту               | ре           |             |            |        |   |
| Style par défaut | t Choice list      | [Chaussée et can | olication    | e Torro vág | átala:Ci   | Editer |   |
|                  |                    |                  |              |             | 1          | -      |   |
| <b></b>          |                    |                  |              | /           |            |        | < |
| Ajouter          | un type de choix   |                  |              |             |            | +      | - |
|                  | Туре               |                  |              |             |            |        |   |
| Aménag           | ement              | #ffccff •        |              |             | -          | Ŧ      | î |
| Bordures         | S                  | #669999 🔻        |              |             | -          | ~      |   |
| Bordures         | s et pavés         | #333333 🔻        | $\checkmark$ | #ffffff     | •          | •      |   |
| Chaussé          | e et canalisations | #b3ccff •        |              |             | Ŧ          | Ţ      |   |
| Couche           | roulement récap jo | #666666 -        |              |             | -          | Ţ      |   |
| Couche           | roulement récap n  | #666666 -        |              | #ffff4d     | - <b>-</b> | •      |   |

Here it is possible to define the colors that will be applied to the areas and tasks in the Gantt chart. The checkboxes allow you to define a background color and a grid pattern.

Note : to precisely choose a color, go to "Custom Color" then "Web" and set the hexadecimal value (here: #ffb366).